# **Tipps & Tricks**

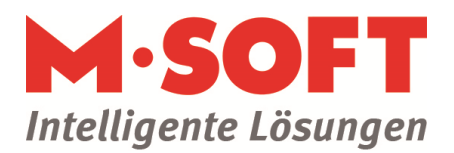

### Richtiges Stornieren in der Vorgangsverwaltung

Um eine Rechnung bzw. eine Schlussrechnung zu stornieren, öffnen Sie bitte den jeweiligen Vorgang. Mit einem Klick auf den Button "Belegartänderung" (1) erscheint die Auswahl der einzelnen Belegarten. Hier wählen Sie bitte die Belegart "Rechnung" aus (2) und bestätigen mit "OK" (3):

| Positionen      | Belegartä  | nderung          | 1   | Belegartänderur | ng                                                                     | - 100                                           | 3                                                                                                    | 83 |
|-----------------|------------|------------------|-----|-----------------|------------------------------------------------------------------------|-------------------------------------------------|----------------------------------------------------------------------------------------------------|----|
| Belegart        | AR         | Archiv (R)       |     | Vorgang         | 20120001                                                               |                                                 | ОК                                                                                                    | 2  |
| Kunde           | 100000     | Kollhorst Dissen |     | Belegart        | AR                                                                     | Archiv (R)                                      | Abbreche                                                                                                    | ar |
|                 |            |                  |     | Kunde           | 100000                                                                 | Kollhorst, Dissen                               |                                                                                                    | -  |
| Betreff         | Dachneue   | indeckung        | * ± | Neue Belegart   | Erfassung<br>Angebot<br>Angebot<br>Angebot<br>Bestätigun<br>Arbeitsaut | )<br>- Abgelehnt<br>- Nachfragen<br>1g<br>1frag | Belegartänderung von<br>Archiv (R) auf Rechnung<br>Beleg wird S T O R N I E R T<br>Buchungen in der FIBU sowie<br>Statistiken werden zurückgesetzt<br>Vorgang wird zur Bechnungs- | *  |
| Projekt         |            | <b>±</b>         |     |                 | Lieferschr                                                             | ung 2                                           | schreibung bereitgestellt<br>und nach dem Ausdruck in den                                                                                                    |    |
| Fremde Nr.      |            |                  |     |                 | Rechnung                                                               |                                                 | Status ARCHIV gesetzt                                                                                                    |    |
| Erfassungsdatum | 03.07.2012 | 2                |     |                 |                                                                        | 19 hz                                           |                                                                                                    |    |
| Auftragsdatum   |            |                  |     |                 |                                                                        |                                                 |                                                                                                    |    |
| Währung         | EUR        |                  |     |                 |                                                                        |                                                 |                                                                                                    | Ŧ  |

Wenn der Monat in dem die Stornierung durchgeführt wird vom Rechnungsdatum abweicht, erscheint die Frage, ob die Stornierung mit heutigem Datum durchgeführt werden soll. Klicken Sie auf "Ja" wird die Stornierung mit dem aktuellen Datum gebucht. Klicken Sie auf "Nein" wird die Stornierung mit dem Rechnungsdatum gebucht:

| ill der Beleg im<br>it heutigem Da | Rechnungsaus | gangs-Journal<br>/erden? |
|------------------------------------|--------------|--------------------------|
| in neurogen or                     |              |                          |
|                                    |              |                          |
|                                    |              |                          |

Ist bereits ein Zahlungseingang auf eine Rechnung gebucht worden, erscheint unten stehende Meldung und es muss zunächst der Zahlungseingang storniert werden (siehe "Stornieren einer Zahlung"). Anschließend kann, wie oben beschrieben, die Rechnung storniert werden:

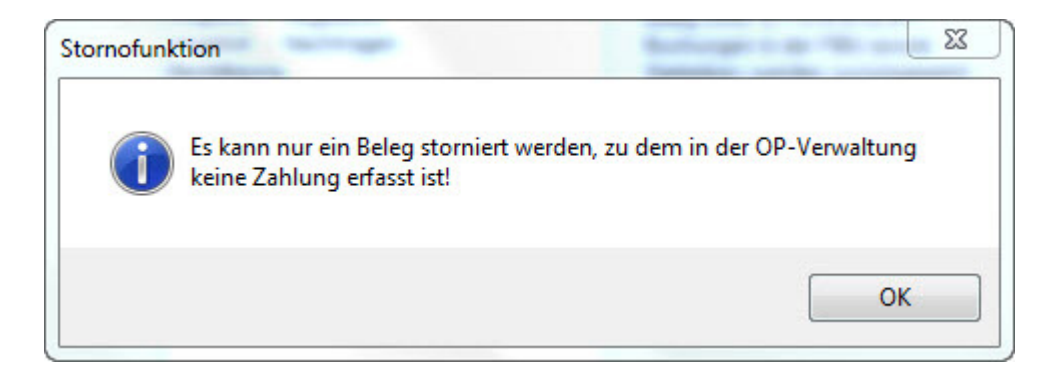

# **Tipps & Tricks**

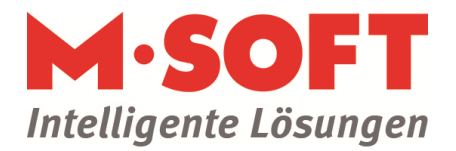

### Stornieren einer Rechnung / Schlussrechnung mit Belegdruck

Sollten Sie für eine Stornierung einen Beleg benötigen, verwenden Sie bitte folgende Funktion: Klicken Sie in den Kopfdaten des Vorgangs unter "Funktionen" auf "Rechnung stornieren mit Belegdruck". Es öffnet sich automatisch das Druckfenser. Wählen Sie hier den Drucker aus und klicken auf "OK".

| Baustelle              |
|------------------------|
| Kopfdaten              |
| Positionserfassung     |
| Erfassung              |
| Preisspiegel           |
| Arbeitsvorbereitung    |
| 🛄 Aufmaß               |
| 🛄 Regie                |
| Nachkalkulation        |
| 🗄 🛄 Drucken            |
| 🖻 🗍 Funktionen         |
| Vorgang anlegen        |
| Vorgang kopieren       |
|                        |
| Vorgangsordner         |
| Protokoll anzeigen     |
| Vorgangswährung ändern |
| Meine Favoriten        |
|                        |
|                        |
|                        |
|                        |

Nun ist die Rechnung storniert und Sie erhalten gleichzeitig einen Beleg über die Stornierung.

### Stornieren einer Teil- oder Abschlagsrechnung

In den Kopfdaten des Vorgangs unter "Historie / Abzüge / Zahlungen" erhalten Sie unter dem Karteireiter "Rechnungsübersicht" (1) eine Auflistung der bisher geschrieben Teil- bzw. Abschlagsrechnungen. Markieren Sie die zu stornierende Rechnung (2) und klicken anschließend auf den Storno-Button (3):

| << Beenden Vor   | rschau     | Storno fh    | 3                 |             |         |            |          | Vorgang        | 20120001              | Teilrechnung                       |
|------------------|------------|--------------|-------------------|-------------|---------|------------|----------|----------------|-----------------------|------------------------------------|
| Yaduusita Balawa | 0 harüna u | er Chause de | wine peek Cle     | usy (1) Rec |         | ibertricht |          | Pack Stauer (  | II) Zablura           | - ükayı sişlət                     |
| Dotum            | Abzuge v   | Beleg-       | 2 Contraction Ste | Stower      | Steuer- | Komo       | Rechnung | Toot für       | n)   Za <u>n</u> iung |                                    |
| Datum            | echnung    | 20120084     | 15,405,00         | 30.286,95   | 19,00   | 8901       |          | 1. Teilrechnun | g 20120004 v          | rn olgerechnungen<br>om 04.07.2012 |

# **Tipps & Tricks**

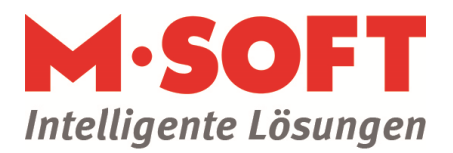

### Stornieren einer Zahlung

Einen bereits gebuchten Zahlungseingang stornieren Sie im Modul "Offene Posten". Klicken Sie hier bitte unter "Ausgangsrechnungen" auf "Zahlungen Kunden". Markieren Sie nun die zu stornierende Zahlung (1), klicken Sie auf den Funktionen-Button (2) und anschließend auf "Zahlung **stornieren"** (3):

| << Beel | den Funktione     | en<br>Selektion                   |            |            |                     |       |          |                 |
|---------|-------------------|-----------------------------------|------------|------------|---------------------|-------|----------|-----------------|
| Kunc    | le Kurzname       | Zahlung <del>sliste</del> 3       | Brutto     | Zahl       | Zahl<br>Betrag      | Abzug | Vorgang  | Bemerkung       |
| 10700   | 1 Gartenstadt,    | Zahlung tornieren                 | 170.819,74 | 12.10.2011 | <b>1</b> 770.819,74 |       | 20081027 | 1. Teilrechnung |
| 10700   | 1 Gartenstadt,    | Zablung Juschan                   | 714,00     | 12,10.2011 | 214,00              |       | 20081026 | 2. Abschlagsred |
| 10700   | 1 Gartenstadt,    | Zahlungsinformationen löschen     | -14.377,76 | 12.10.2011 | -14.377,76          |       | 20081027 | 3. Teilrechnung |
| 11300   | 2 M-Soft, Kaiser. | AR 20007010 21.12.2010 11.01.2011 | 7.983,20   | 05.01.2011 | 83,20               |       | 20081024 | Rechnung        |

Im sich nun öffnenden Fenster bestätigen Sie die Stornierung mit einem Klick auf "OK":

| Kunde                                                               | 107001                                                   |                 | Gartenstadt, Hamburg         | 6 | J.ok      |
|---------------------------------------------------------------------|----------------------------------------------------------|-----------------|------------------------------|---|-----------|
| Beleg Intern                                                        | 20087019                                                 |                 |                              | 0 | Abbrechen |
| 3elegdatum                                                          | 24.12.2010                                               |                 | Rechung                      |   |           |
| Bruttobetrag                                                        | 170819,74                                                |                 |                              |   |           |
| Steuerbetrag                                                        | 27273,74                                                 | 1               | 19                           |   |           |
| Zahlungsbedingung                                                   | 1                                                        | ±               | 8 Tg. Netto                  |   |           |
| Bernerkung                                                          | 1. Teilrechnung                                          |                 |                              |   |           |
| Buchungskonto                                                       | 1200                                                     | Bank            |                              |   |           |
| (ostenstelle                                                        |                                                          |                 |                              |   |           |
| /organg                                                             |                                                          |                 |                              |   |           |
| Bestellung                                                          |                                                          |                 |                              |   |           |
| Stornierung der Zal<br>Bei einer Stornierun<br>bzw. bei Teilzahlung | hlung zu einem k<br>Ig wird der offei<br>gen aufaddiert. | Kunde<br>ne Pos | OP<br>ten wieder hergestellt | * |           |
|                                                                     |                                                          |                 |                              |   |           |